# Résoudre un souci de Flash Player pour Calcul@tice.

Quand je vais sur le Rallye Calcul@tice en ligne, il se peut que je rencontre, sur un certain nombre d'exercices, le souci suivant :

Je désire effectuer un exercice et je peux tomber sur le message suivant :

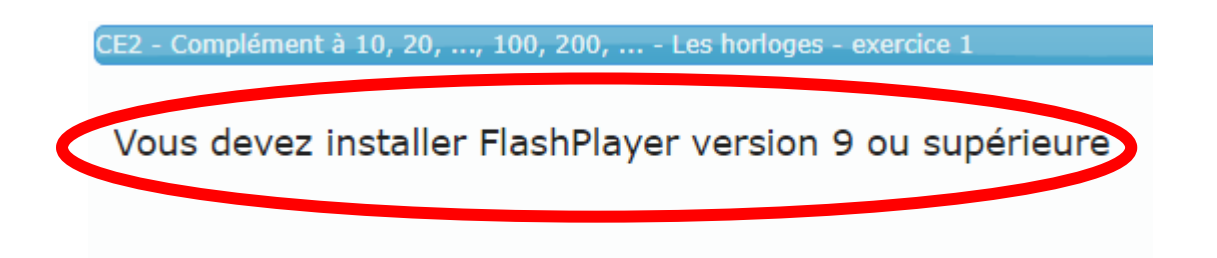

Et donc, je suis dans l'incapacité de continuer l'exercice.

Voici la procédure si je rencontre ce souci :

1. Comme d'habitude, je me rends sur la page d'accueil de CALCULATICE :

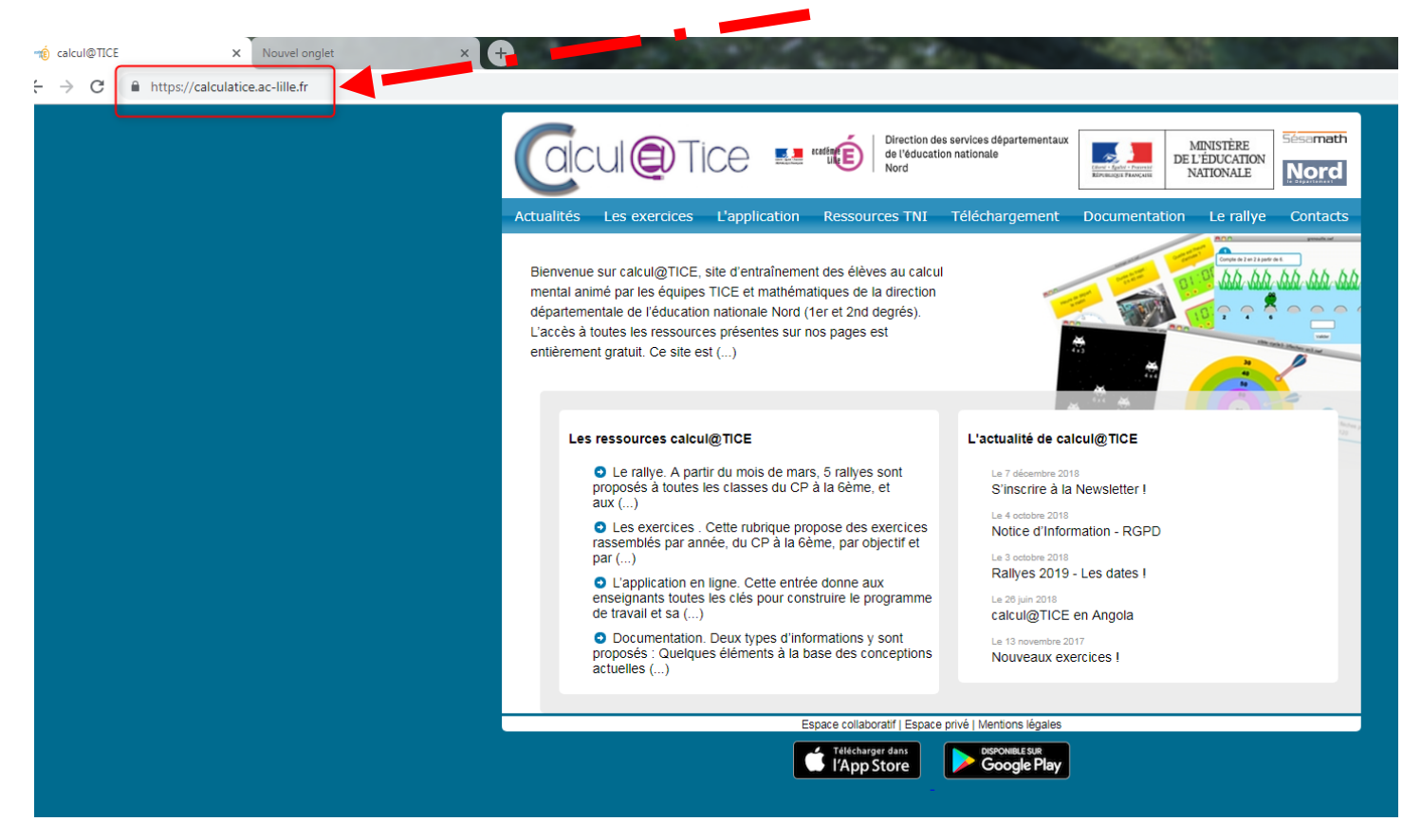

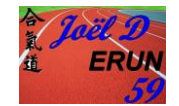

2. Je prends les exercices puis choisis mon niveau

| BE EDUCATION<br>BERNALGE FLORALE NATIONALE |
|--------------------------------------------|
| nargement Documentation Le rallye Conta    |
| Niveau CM2 Niveau 6ème                     |
| Vous utilisez une tablette ?               |
| Touchez ici                                |
|                                            |
|                                            |
|                                            |
|                                            |
|                                            |

3. Aller sur un exercice qui « pose souci » (là où vous avez le message d'erreur) :

|                                                                                                 | <b>F</b> 1 51            | resting das senders dénortementeurs                                             | <b>E</b> 4                  |
|-------------------------------------------------------------------------------------------------|--------------------------|---------------------------------------------------------------------------------|-----------------------------|
|                                                                                                 |                          | e l'éducation nationale                                                         | MINISTÈRE<br>DE L'ÉDUCATION |
|                                                                                                 |                          | Rivesoga I                                                                      | NATIONALE                   |
| Actualités Les exercices                                                                        | L'application Ressources | TNI Téléchargement Docum                                                        | nentation Le rallye Con     |
|                                                                                                 |                          |                                                                                 |                             |
| Accueil Niveau CP Niv                                                                           | eau CE1 Niveau CE2       | Niveau CM1 Niveau CM2 Niv                                                       | eau 6ème                    |
|                                                                                                 |                          |                                                                                 |                             |
| Mémoriser la table d'addit                                                                      | ion                      | Complément à 10, 20,, 2                                                         | 100, 200,                   |
| Quadricalc                                                                                      | 1 2 3 4                  | e complément                                                                    | 0 2 3 4                     |
| calcul@kart                                                                                     | n 0 8 4                  | Bolle et Boule                                                                  | 0 0 0 0                     |
| Table attaque                                                                                   |                          | La caisse                                                                       |                             |
| Opérations à trous                                                                              |                          | Les horloges                                                                    |                             |
| Les brickators                                                                                  |                          | math prique                                                                     |                             |
| L'oiseau                                                                                        |                          | Les fleurs                                                                      |                             |
|                                                                                                 |                          |                                                                                 |                             |
| PokéMaths                                                                                       |                          | Somme de plusieurs nomb                                                         | res                         |
| PokéMaths                                                                                       |                          |                                                                                 |                             |
| PokéMaths<br>Connaître doubles, moitié                                                          | s, triples et quarts     | Nombres sympathiques                                                            | 1 2 3 4                     |
| PokéMaths<br>Connaître doubles, moitié<br>Lancers-francs                                        | s, triples et quarts     | Nombres sympathiques<br>Chute de nombres                                        |                             |
| PokéMaths<br>Connaître doubles, moitié<br>Lancers-francs<br>Memory                              | s, triples et quarts     | Nombres sympathiques<br>Chute de nombres<br>Le poisson                          |                             |
| PokéMaths<br>Connaître doubles, moitié<br>Lancers-francs<br>Memory                              | s, triples et quarts     | Nombres sympathiques<br>Chute de nombres<br>Le poisson                          |                             |
| PokéMaths<br>Connaître doubles, moitié<br>Lancers-francs<br>Memory<br>Mémoriser les tables de n | s, triples et quarts     | Nombres sympathiques<br>Chute de nombres<br>Le poisson<br>Les fleurs<br>Pacmath |                             |

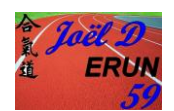

### 4. Si on passe avec le navigateur Google Chrome, cliquer <u>sur le petit cadenas (dans la barre</u> <u>d'adresse en haut à gauche) :</u>

| https://calculatice.ac- | lille.fr/spip.php?rubriqu |               | Cliqu<br>cadenas<br>le flas | er sur le<br>pour activer<br>sh player |
|-------------------------|---------------------------|---------------|-----------------------------|----------------------------------------|
|                         | Actualités                | Les exercices | L'applicati                 | on Ressourc                            |
|                         | Accueil                   | Niveau CP N   | iveau CE1                   | Niveau CE2                             |

#### 5. Prendre « Paramètres du site »

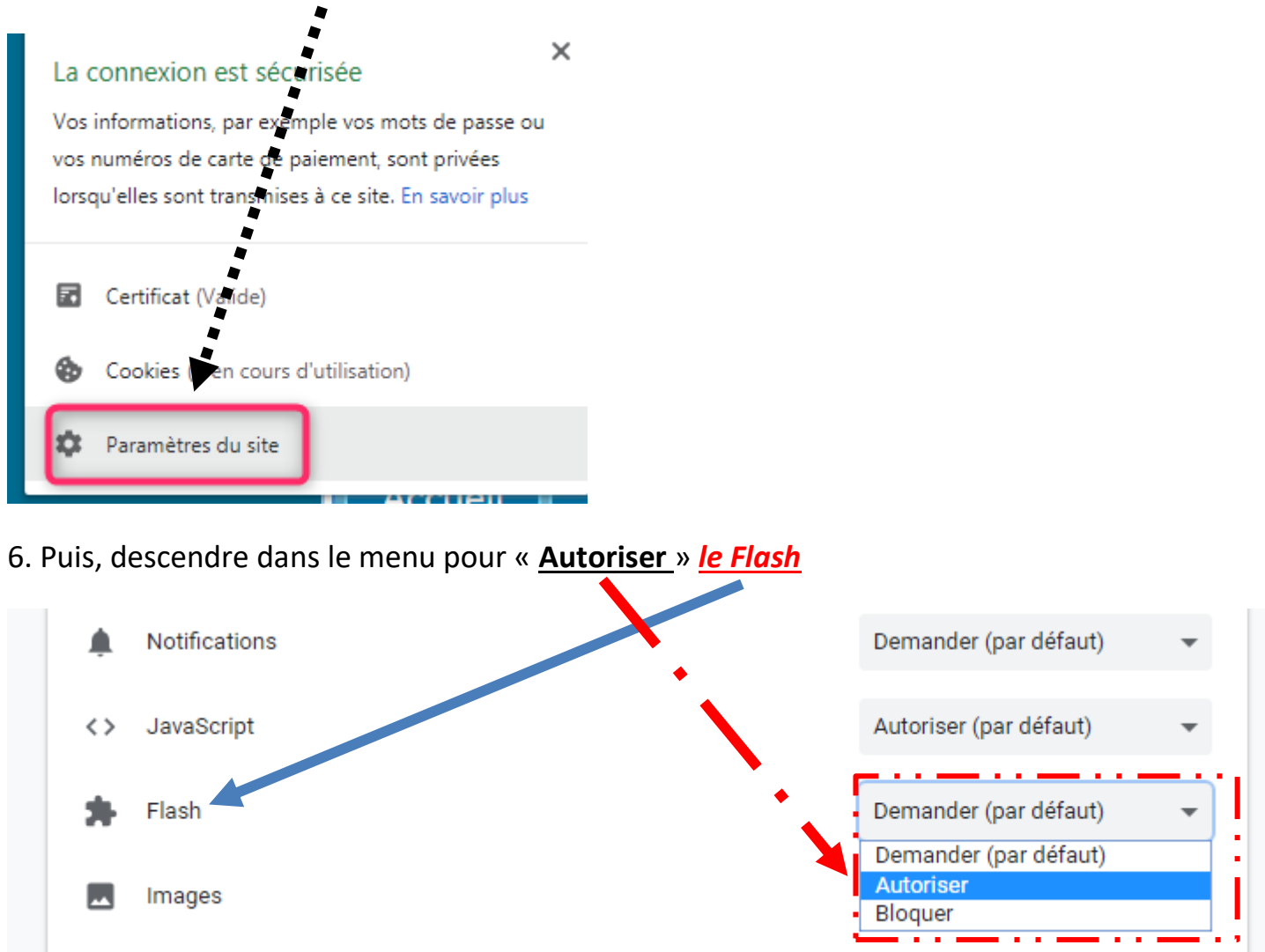

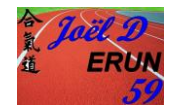

## 8. Essayer à nouveau l'exercice qui pose souci et normalement, le problème est résolu.

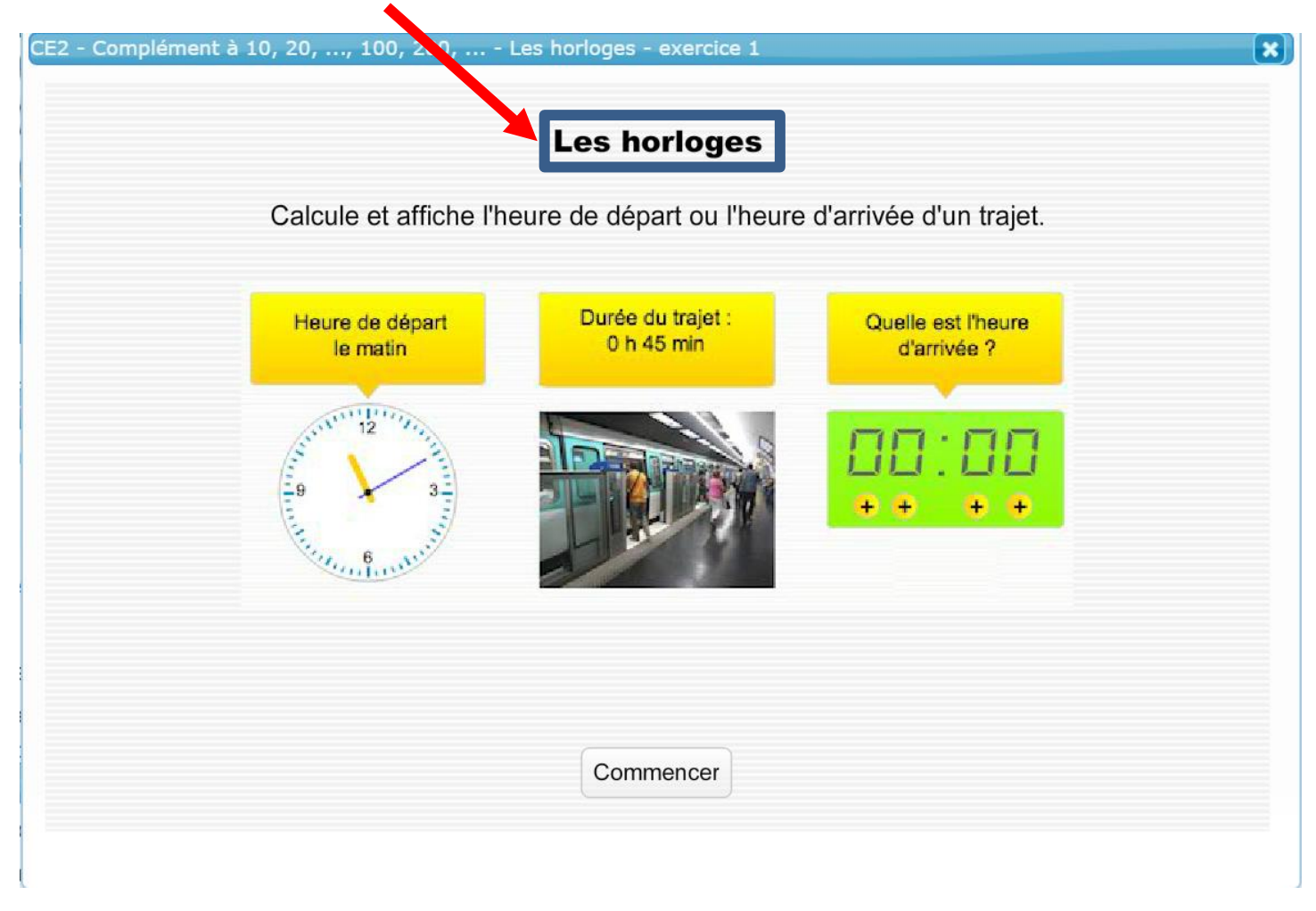

#### Remarque :

Avec le navigateur Firefox, il suffit d'autoriser le Flash Player quand le navigateur en demande l'autorisation.

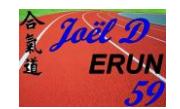